# 2023-2024 Online Pre-Registration Steps:

Students will need their Skyward "Login" & "Password" to access the online pre-registration.

(Students should already know their Skyward Login and Password, however if they do not know their password they may contact any secretary to retrieve it.)

Step 1: Go to EHS web page (<u>http://www.esd401.org/ehs</u>)

Step 2: Click the "<u>Skyward</u>" button.

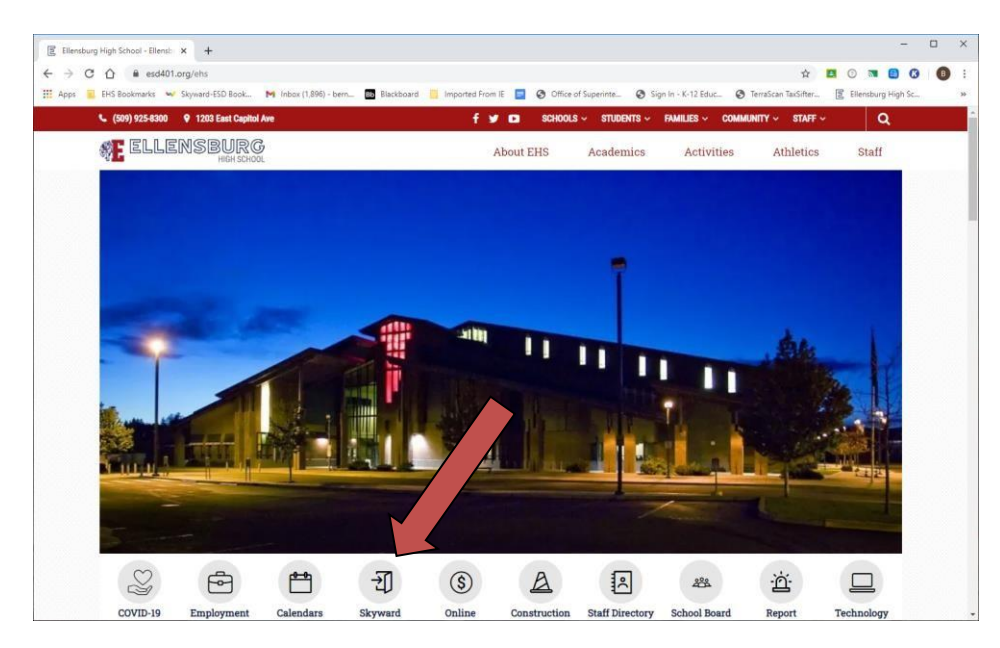

Step 3: Enter your Login and Password. Login Area should say "Family/Student Access."

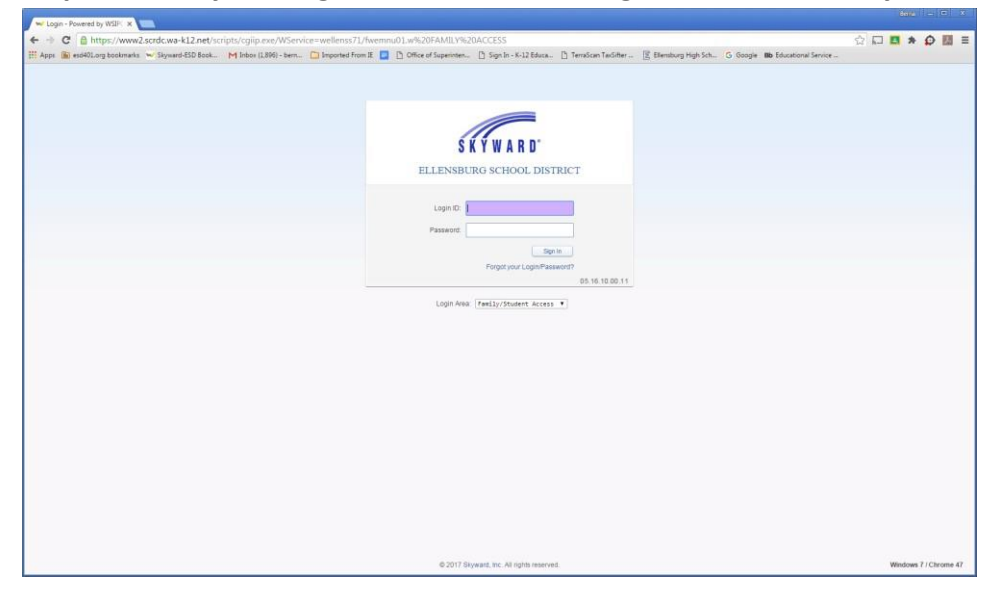

### Step 4: Click "<u>Schedule</u>" (on the left hand side)

| 🕶 Stud                                                                                                    | dent Access Schedu | ile - Google Chrome           |                                                             |                  |                                           |                                      |        | -                   |                               | × |  |
|----------------------------------------------------------------------------------------------------|--------------------|-------------------------------|-------------------------------------------------------------|------------------|-------------------------------------------|--------------------------------------|--------|---------------------|-------------------------------|---|--|
| ê w                                                                                                    | ww2.scrdc.wa-k1    | 2.net/scripts/cgiip           | o.exe/WService=wellenss71,                                  | /sfschedule001.  | w                                         |                                      |        |                     |                               |   |  |
| S K                                                                                                    | YWARD St           | udent Access                  |                                                             |                  |                                           |                                      |        | My Account          | Exit                          | s |  |
| Но                                                                                                    | ome                | Schedule                      |                                                             |                  |                                           |                                      |        |                     |                               |   |  |
| Ca                                                                                                    | alendar            | Course Reques                 | sts now open                                                |                  |                                           |                                      |        |                     |                               |   |  |
| Gr                                                                                                    | radebook           |                               | Request Courses for 202                                     | 3-2024 in ELLENS | BURG HIGH S                               | CHOOL                                |        |                     |                               |   |  |
| Student A<br>www2<br>Ski Y W<br>Home<br>Calend<br>Gradet<br>Attenda<br>Sched<br>Activiti<br>History<br>Login H | tendance           | (ELL                          | ENSBURG HIGH SCHOOL)                                        | Display Options  | Current Year                              | 🔿 Weekday By Term 💿 Matrix           | 7      | The current term is | e current term is highlighted |   |  |
| so                                                                                                    | chedule            | 2022 - 2023<br>Print Schedule | Term 1<br>(09/07/22 - 01/27/23)                             |                  | Term 2<br>(01/28/23 - 06/1                | 6/23)                                | Term 3 | Term 4              | Ļ                             |   |  |
| Ac                                                                                                    | ctivities          | Period 1                      | U. S. HISTORY<br>EDWARD TUCKER<br>Days M,T,W,R,F            |                  | U. S. HISTOR<br>EDWARD TU<br>Days M,T,W,I | RY<br>ICKER<br>R,F                   |        |                     |                               |   |  |
| Ac<br>Hi                                                                                                    | story              | Period 2                      | NATURAL RESOURCES & EC<br>SAMANTHA SIMS<br>Days M,T,W,R,F   | COLOGY           | NATURAL RI<br>SAMANTHA<br>Days M,T,W,I    | ESOURCES & ECOLOGY<br>SIMS<br>R,F    |        |                     |                               |   |  |
| LO                                                                                                    | igin History       | Period 3                      | JUNIOR LITERATURE COMP<br>LORRAINE BARLOW<br>Days M,T,W,R,F | OSITION          | JUNIOR LITE<br>LORRAINE E<br>Days M,T,W,I | ERATURE COMPOSITION<br>BARLOW<br>R,F |        |                     |                               |   |  |
|                                                                                                    |                    | Period 4                      | METALS II<br>STEVE RUSSELL<br>Days M,T,W,R,F                |                  | STRENGTH<br>JEFFREY ZE<br>Days M,T,W,I    | & COND<br>NISEK<br>R,F               |        |                     |                               |   |  |
|                                                                                                    |                    | Period 5                      | ALGEBRA 2<br>DANIEL BARRERA<br>Days M,T,W,R,F               |                  | ONLINE PER<br>BEAU SNOW<br>Days M,T,W,I   | RIOD 5<br>/<br>R,F                   |        |                     |                               |   |  |
|                                                                                                    |                    | Period 6                      | TECHNOLOGY APPLICATION<br>STEVE RUSSELL<br>Days M,T,W,R,F   | IS IN AG         | TECHNOLO<br>STEVE RUS<br>Days M,T,W,I     | GY APPLICATIONS IN AG<br>SELL<br>R,F |        |                     |                               |   |  |
|                                                                                                    |                    | Period 10                     | CCR ADVISORY<br>SAMANTHA SIMS<br>Days W                     |                  | CCR ADVISO<br>SAMANTHA<br>Days W          | DRY<br>SIMS                          |        |                     |                               |   |  |
|                                                                                                    |                    |                               |                                                             |                  |                                           |                                      |        |                     |                               |   |  |

### Step 5: Click On "<u>Request Courses for 2023-2024 in Ellensburg High School</u>"

| K Y W A R D°           | Student Access                |                                                                 |                                                                        |        | District Link |
|------------------------|-------------------------------|-----------------------------------------------------------------|------------------------------------------------------------------------|--------|---------------|
| Home                   | Schedule                      |                                                                 |                                                                        |        |               |
| Calendar               | Course Reque                  | sts now open<br>Request Courses for 2023-202                    | 4 in ELLENSBURG HIGH SCHOOL                                            |        |               |
| Gradebook              |                               |                                                                 |                                                                        | -      |               |
| Attendance<br>Schedule | 2022 - 2023<br>Print Schedule | Term 1<br>(09/07/22 - 01/27/23)                                 | Term 2<br>(01/28/23 - 06/16/23)                                        | Term 3 | Term 4        |
| Activities             | Period 1                      | U. S. HISTORY<br>EDWARD TUCKER<br>Days M.T.W.R.F                | U. S. HISTORY<br>EDWARD TUCKER<br>Days M.T.W.R.F                       |        |               |
| Academic<br>History    | Period 2                      | NATURAL RESOURCES & ECOLO<br>SAMANTHA SIMS<br>Davs M.T.W.R.F    | DGY NATURAL RESOURCES & ECOLOGY<br>SAMANTHA SIMS<br>Davs M. TWR.F      |        |               |
| Login History          | Period 3                      | JUNIOR LITERATURE COMPOSIT<br>LORRAINE BARLOW<br>Days M.T.W.R.F | ION JUNIOR LITERATURE COMPOSITION<br>LORRAINE BARLOW<br>Days M,T,W.R,F |        |               |
|                        | Period 4                      | METALS II<br>STEVE RUSSELL<br>Days M,T,W,R,F                    | STRENGTH & COND<br>JEFFREY ZENISEK<br>Days M,T,W,R,F                   |        |               |
|                        | Period 5                      | ALGEBRA 2<br>DANIEL BARRERA<br>Days M,T,W,R,F                   | ONLINE PERIOD 5<br>BEAU SNOW<br>Days M,T,W,R,F                         |        |               |
|                        | Period 6                      | TECHNOLOGY APPLICATIONS IN<br>STEVE RUSSELL<br>Days M,T,W,R,F   | AG TECHNOLOGY APPLICATIONS IN AG<br>STEVE RUSSELL<br>Days M,T,W,R,F    |        |               |
|                        | Period 10                     | CCR ADVISORY<br>SAMANTHA SIMS<br>Days W                         | CCR ADVISORY<br>SAMANTHA SIMS<br>Days W                                |        |               |
|                        |                               |                                                                 |                                                                        |        |               |

Step 6: Explore by scrolling through all of the available courses, then select classes to equal 6 credits.

\*\*\*<u>USE THE SCROLL BAR</u> *INSTEAD* of using the Search box tool\*\*\*

• Total Requests should equal: **12** classes at .5 credit each = 6.0 Credits

(12 semester classes = 6 classes for 1<sup>st</sup> Semester <u>and</u> 6 classes for 2<sup>nd</sup> Semester)

| Student Access My Account Exit   Image: Courses for 2023-2024 Image: Courses for 2023-2024 Image: Courses for 2023-2024 Image: Courses for 2023-2024   Active Courses for 2023-2024 Selected Courses Selected Courses Image: Courses for 2023-2024   Active Courses for 2023-2024 Selected Courses Selected Courses Selected Courses   Active Courses for 2023-2024 Selected Courses Selected Courses Selected Courses   Active Courses for 2023-2024 Selected Courses Selected Courses Selected Courses   Active Course for 2023-2024 Selected Courses Selected Courses Selected Courses   Active Course for 2023-2024 Selected Courses Selected Courses Selected Courses   Active Course for 2023-2024 Selected Courses Selected Courses Selected Courses   Active Course for 2023-2024 Selected Courses Selected Courses Selected Courses   Active Course for 2023-2024 Selected Courses Selected Courses Selected Courses   Active Course for 2023-2024 Selected Courses Selected Courses Selected Courses   Active Course for 2023-2024 Selected Courses Selected Courses Selected Courses                                                                                                    | Student Acces<br>www2.scrd | s Schedule - Google Chrome<br>c.wa-k12.net/scripts/cgiip.exe/WServio | ce=wellenss71/ | sfschedule001.w |          |                                               |                | -          |      |   |
|----------------------------------------------------------------------------------------------------|----------------------------|----------------------------------------------------------------------|----------------|-----------------|----------|-----------------------------------------------|----------------|------------|------|---|
| Request to 202-2024 Request Alternates   Available Courses for 2023-2024 Selected Courses   AG230A TECHNOLOGY APPLICATIONS IN AG Selected Courses   0.500 Credits, Elective Number of the second second | KY WAR                     | Student Access<br>n°                                                 | 501001         |                 |          |                                               |                | My Account | Exit | ; |
| Available Courses for 2023-2024 Selected Courses   Ac300 TECHNOLOGY APPLICATIONS IN AG<br>0.500 Credits, Elective N110 DIGITAL DESIGN I<br>0.500 Credits, Elective   Ac3206 TECHNOLOGY APPLICATIONS IN AG<br>0.500 Credits, Elective N110 DIGITAL DESIGN II<br>0.500 Credits, Elective   AR100 ART 2D YR 1<br>0.500 Credits, Elective N110 DIGITAL DESIGN II<br>0.500 Credits, Required   AR101 ART 3D YR 1<br>0.500 Credits, Elective N110 DIGTAL DESIGN II<br>0.500 Credits, Required   BU108A BUSINESS PROCEDURE<br>0.500 Credits, Elective N1010 FR106A   BU108B BUSINESS PROCEDURE<br>0.500 Credits, Elective FR106B FRENCH 1<br>0.500 Credits, Required   BU110 DIGITAL DESIGN II<br>0.500 Credits, Elective NORLD AFFARS 0.500 Credits, Required   BU110 DIGITAL DESIGN II<br>0.500 Credits, Elective NORLD AFFARS 0.500 Credits, Required   BU111 DIGITAL DESIGN II<br>0.500 Credits, Elective NORLD AFFARS 0.500 Credits, Required   BU111 DIGITAL DESIGN II<br>0.500 Credits, Elective NA400A PRE-CALCULUS<br>0.500 Credits, Required   BU112 Search Clear Clear N4400A Negured                                                                                                    |                            | ELLENSBURG HIGH SCHOOL) Request (                                    | Courses Reque  | est Alternates  | 6        | Total Requests/Scheduled: 12                  | Total Credits: | 6.000      |      |   |
| AG230A TECHNOLOGY APPLICATIONS IN AG<br>0.500 Credits, Elective U110 DIGITAL DESIGN I<br>0.500 Credits, Elective   AG230B TECHNOLOGY APPLICATIONS IN AG<br>0.500 Credits, Elective U110 DIGITAL DESIGN I<br>0.500 Credits, Elective   AR100 ART 2D YR 1<br>0.500 Credits, Elective DIGITAL DESIGN I<br>0.500 Credits, Required EN401A   BU108A BUSINESS PROCEDURE<br>0.500 Credits, Elective EN401B SENIOR ENGLISH-BTC<br>0.500 Credits, Required   BU108B BUSINESS PROCEDURE<br>0.500 Credits, Elective EN401B SENIOR ENGLISH, Required   BU110 DIGITAL DESIGN I<br>0.500 Credits, Elective FR106A FRENCH 1<br>0.500 Credits, Required   BU110 DIGITAL DESIGN I<br>0.500 Credits, Elective IS405 CiVICS<br>0.500 Credits, Required   BU111 DIGITAL DESIGN I<br>0.500 Credits, Elective MA400A PRE-CALCULUS<br>0.500 Credits, Required   BU118A SCHOOL STORE MANAGEMENT<br>0.500 Credits, Elective ISearch Clear                                                                                                    | Available                  | Courses for 2023-2024                                                |                | $\frown$        | Selected | Courses                                       |                |            |      |   |
| AG230B TECHNOLOGY APPLICATIONS IN AG<br>0.500 Credits, Elective<br>AR100 ART 2D YR 1<br>0.500 Credits, Elective<br>AR101 ART 3D YR 1<br>0.500 Credits, Elective<br>BU108A BUSINESS PROCEDURE<br>0.500 Credits, Elective<br>BU108B BUSINESS PROCEDURE<br>0.500 Credits, Elective<br>BU108B BUSINESS PROCEDURE<br>0.500 Credits, Elective<br>BU109B BUSINESS PROCEDURE<br>0.500 Credits, Elective<br>BU110 DIGITAL DESIGN I<br>0.500 Credits, Elective<br>BU111 DIGITAL DESIGN I<br>0.500 Credits, Elective<br>BU112 SCHOOL STORE MANAGEMENT<br>0.500 Credits, Elective<br>BU118A SCHOOL STORE MANAGEMENT<br>0.500 Credits, Elective<br>Clear                                                                                                    | AG230A                     | TECHNOLOGY APPLICATIONS IN AG<br>0.500 Credits, Elective             |                | Add Course >    | RU110    | DIGITAL DESIGN I<br>0.500 Credits, Elective   |                | Í          |      |   |
| AR100 ART 2D YR 1   0.500 Credits, Elective 0.500 Credits, Required   AR101 ART 3D YR 1   0.500 Credits, Elective 0.500 Credits, Required   BU108A BUSINESS PROCEDURE   0.500 Credits, Elective 0.500 Credits, Required   BU108B BUSINESS PROCEDURE   0.500 Credits, Elective 0.500 Credits, Required   BU100 DIGITAL DESIGN I   0.500 Credits, Elective 0.500 Credits, Required   BU110 DIGITAL DESIGN I   0.500 Credits, Elective 0.500 Credits, Required   BU111 DIGITAL DESIGN I   0.500 Credits, Elective 0.500 Credits, Required   BU113A SCHOOL STORE MANAGEMENT   0.500 Credits, Elective Veloce   Search Clear                                                                                                    | AG230B                     | TECHNOLOGY APPLICATIONS IN AG<br>0.500 Credits, Elective             |                |                 | BU111    | DIGITAL DESIGN II<br>0.500 Credits, Elective  |                |            |      |   |
| AR101 ART 3D YR 1   0.500 Credits, Elective EN401B   BU108A BUSINESS PROCEDURE   0.500 Credits, Elective 0.500 Credits, Required   BU108B BUSINESS PROCEDURE   0.500 Credits, Elective 0.500 Credits, Required   BU110 DIGITAL DESIGN I   0.500 Credits, Elective 0.500 Credits, Required   BU111 DIGITAL DESIGN II   0.500 Credits, Elective 0.500 Credits, Required   BU112 DIGITAL DESIGN II   0.500 Credits, Elective 0.500 Credits, Required   BU118A SCHOOL STORE MANAGEMENT   0.500 Credits, Elective 0.500 Credits, Required   Search Clear                                                                                                    | AR100                      | ART 2D YR 1<br>0.500 Credits, Elective                               |                |                 | EN401A   | SENIOR ENGLISH-BTC<br>0.500 Credits, Required |                |            |      |   |
| BU108A BUSINESS PROCEDURE   0.500 Credits, Elective   BU108B BUSINESS PROCEDURE   0.500 Credits, Elective   BU110 DIGITAL DESIGN I   0.500 Credits, Elective   BU111 DIGITAL DESIGN I   0.500 Credits, Elective   BU111 DIGITAL DESIGN II   0.500 Credits, Elective   BU111 DIGITAL DESIGN II   0.500 Credits, Elective   BU118A SCHOOL STORE MANAGEMENT   0.500 Credits, Elective   Search Clear                                                                                                    | AR101                      | ART 3D YR 1<br>0.500 Credits, Elective                               |                |                 | EN401B   | SENIOR ENGLISH-BTC<br>0.500 Credits, Required |                |            |      |   |
| BU108B BUSINESS PROCEDURE   0.500 Credits, Elective   BU110 DIGITAL DESIGN I   0.500 Credits, Elective   BU111 DIGITAL DESIGN II   0.500 Credits, Elective   BU118A SCHOOL STORE MANAGEMENT   0.500 Credits, Elective   Search Clear                                                                                                    | BU108A                     | BUSINESS PROCEDURE<br>0.500 Credits, Elective                        |                |                 | FR106A   | FRENCH 1<br>0.500 Credits, Required           |                |            |      |   |
| BU110 DIGITAL DESIGN I   0.500 Credits, Elective   BU111 DIGITAL DESIGN II   0.500 Credits, Elective   BU118A SCHOOL STORE MANAGEMENT   0.500 Credits, Elective   Search Clear                                                                                                    | BU108B                     | BUSINESS PROCEDURE<br>0.500 Credits, Elective                        |                |                 | FR106B   | FRENCH 1<br>0.500 Credits, Required           |                |            |      |   |
| BU111 DIGITAL DESIGN II<br>0.500 Credits, Elective<br>BU118A SCHOOL STORE MANAGEMENT<br>0.500 Credits, Elective<br>Search Clear                                                                                                    | BU110                      | DIGITAL DESIGN I<br>0.500 Credits, Elective                          |                |                 | HS405    | CIVICS<br>0.500 Credits, Required             |                |            |      |   |
| BU118A SCHOOL STORE MANAGEMENT<br>0.500 Credits, Elective<br>Search Clear                                                                                                    | BU111                      | DIGITAL DESIGN II<br>0.500 Credits, Elective                         |                |                 | HS406    | WORLD AFFAIRS<br>0.500 Credits, Required      |                |            |      |   |
| Search Clear                                                                                                    | BU118A                     | SCHOOL STORE MANAGEMENT<br>0.500 Credits, Elective                   |                | -               | MA400A   | PRE-CALCULUS<br>0.500 Credits, Required       |                |            |      |   |
|                                                                                                    |                            |                                                                      | Search Clea    | ır              |          |                                               |                |            |      |   |
|                                                                                                    |                            |                                                                      |                |                 |          |                                               |                |            |      |   |
|                                                                                                    |                            |                                                                      |                |                 | _        |                                               |                |            |      |   |

#### Step 7: After selecting your first choice courses, next select "Request Alternates."

(Alternate classes will be used if first choices are unavailable.)

• Total Alternate Requests should equal: **6** classes at .5 credit each = 3.0 Credits

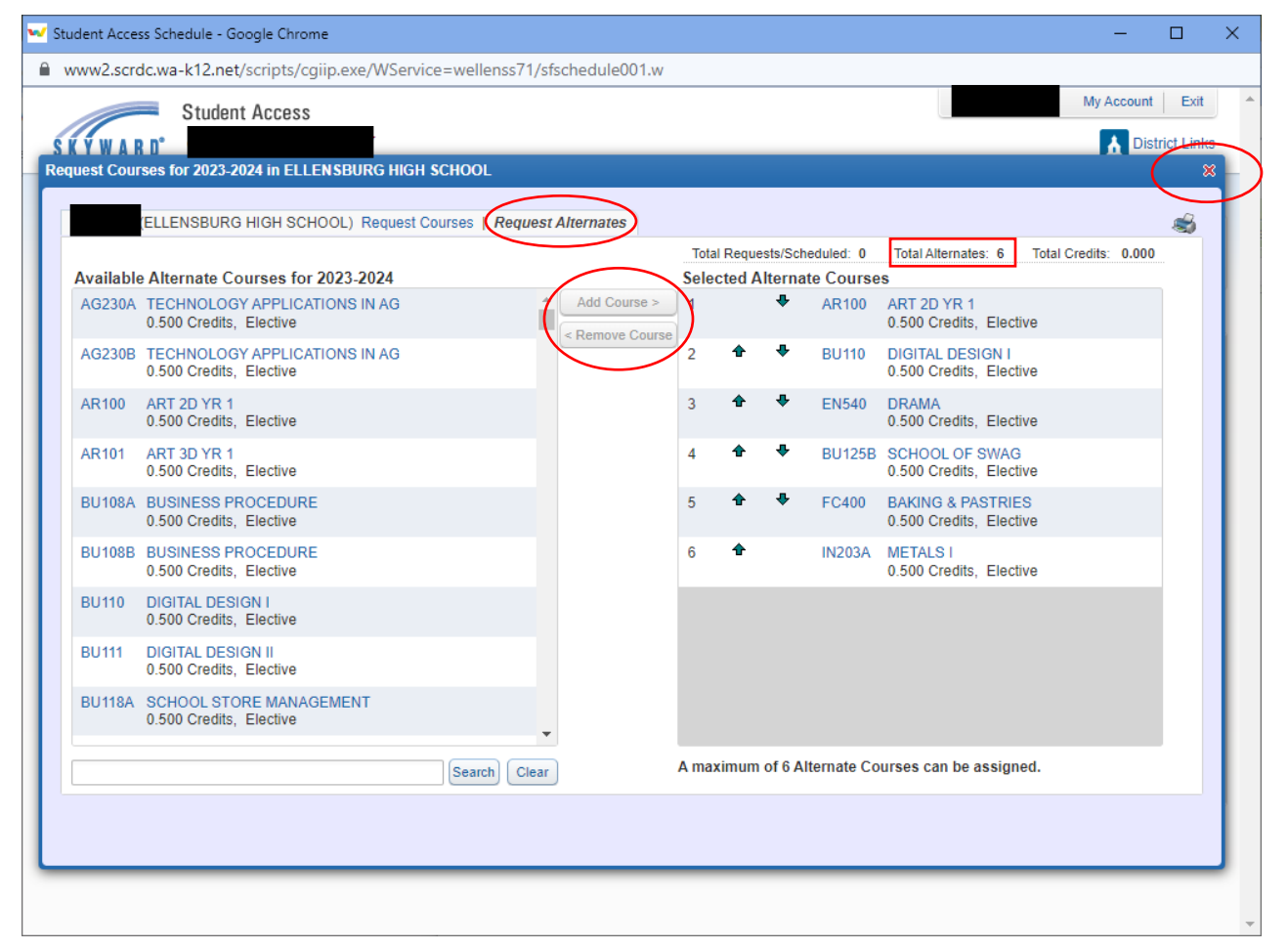

## You are finished with pre-registration when you reach

## these totals: (If you are requesting a 7 period day please see your counselor)

- Total Requests/Scheduled: 12
- Total Alternates: 6
- Total Credits: 6.0

Click the red "X" in the top right side of your Request Courses screen and it will save what you have selected for pre-registration.